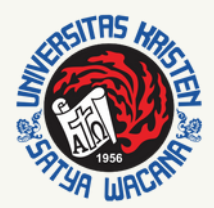

UNIVERSITAS KRISTEN SATYA WACANA Fostering Creative Minority

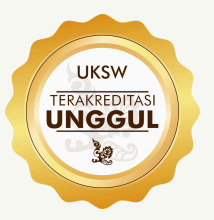

# UKPPPG PENJELASAN DAN SISTEMATIKA

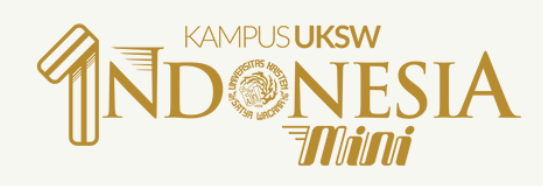

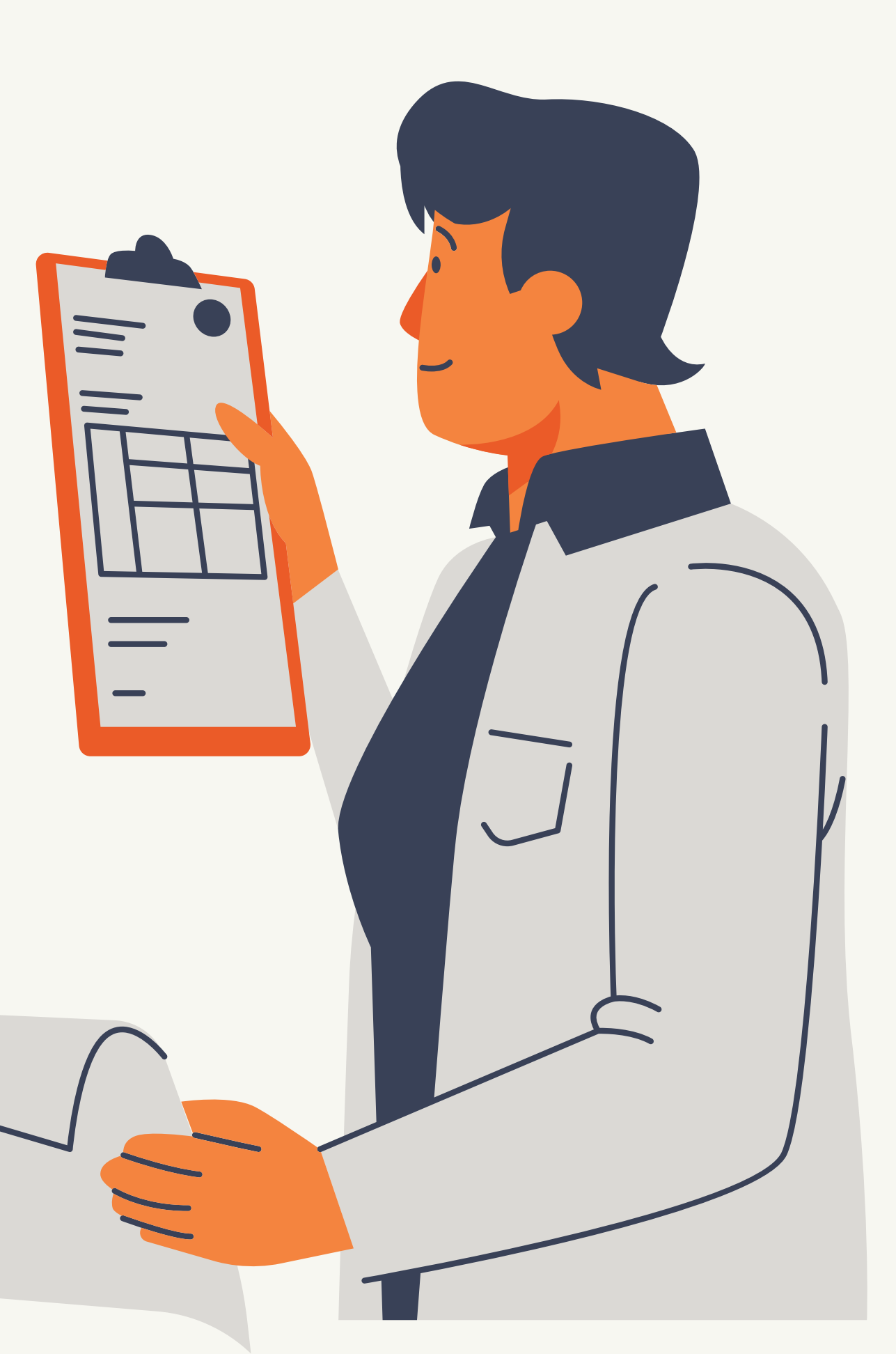

# Latar Belakang UKPPPG

- PP Nomor 74 Tahun 2008 yang telah diperbaharui dengan PP Nomor 19 Tahun 2017, pasal 9 ayat (2) menyebutkan bahwa pada akhir PPG perlu dilakukan uji kompetensi pendidikan yang bersifat nasional untuk memperoleh sertifikat pendidik dari institusi pendidikan.
- Uji Kompetensi Pendidik sebagaimana diamanatkan pada PP tersebut, telah dimulai sejak tahun 2013 dengan nama Uji Tulis Nasional (UTN).
- Pada tahun 2024, Uji Kompetensi Pendidik dilaksanakan dengan nama Uji Kompetensi Peserta Pendidikan Profesi Guru (UKPPPG) sesuai dengan Permendikbudristek Nomor 19 Tahun 2024 yang menjadi dasar penyelenggaraan PPG.

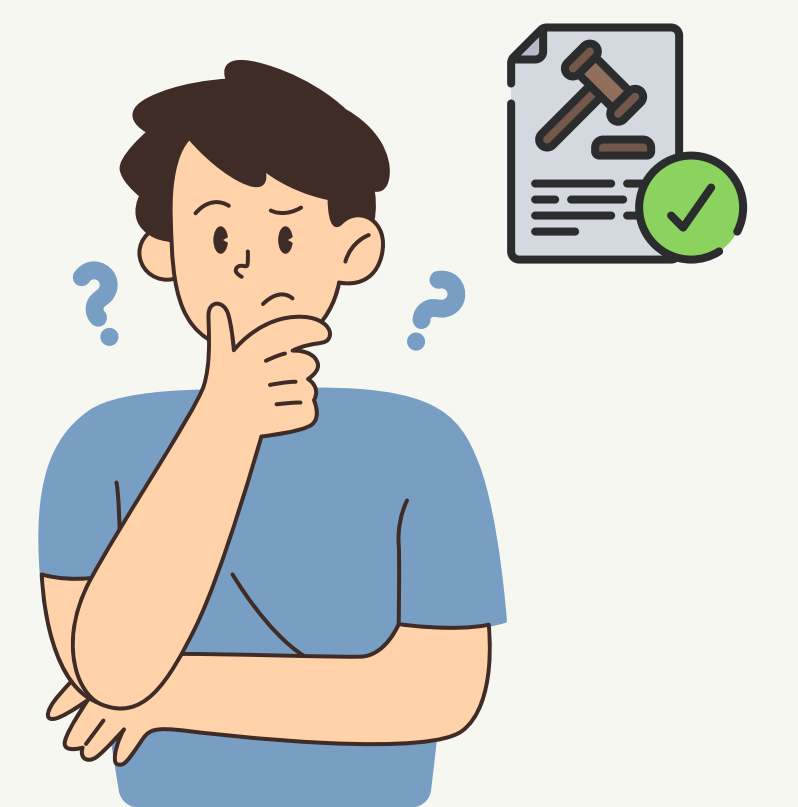

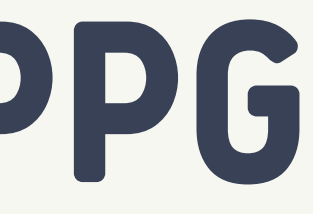

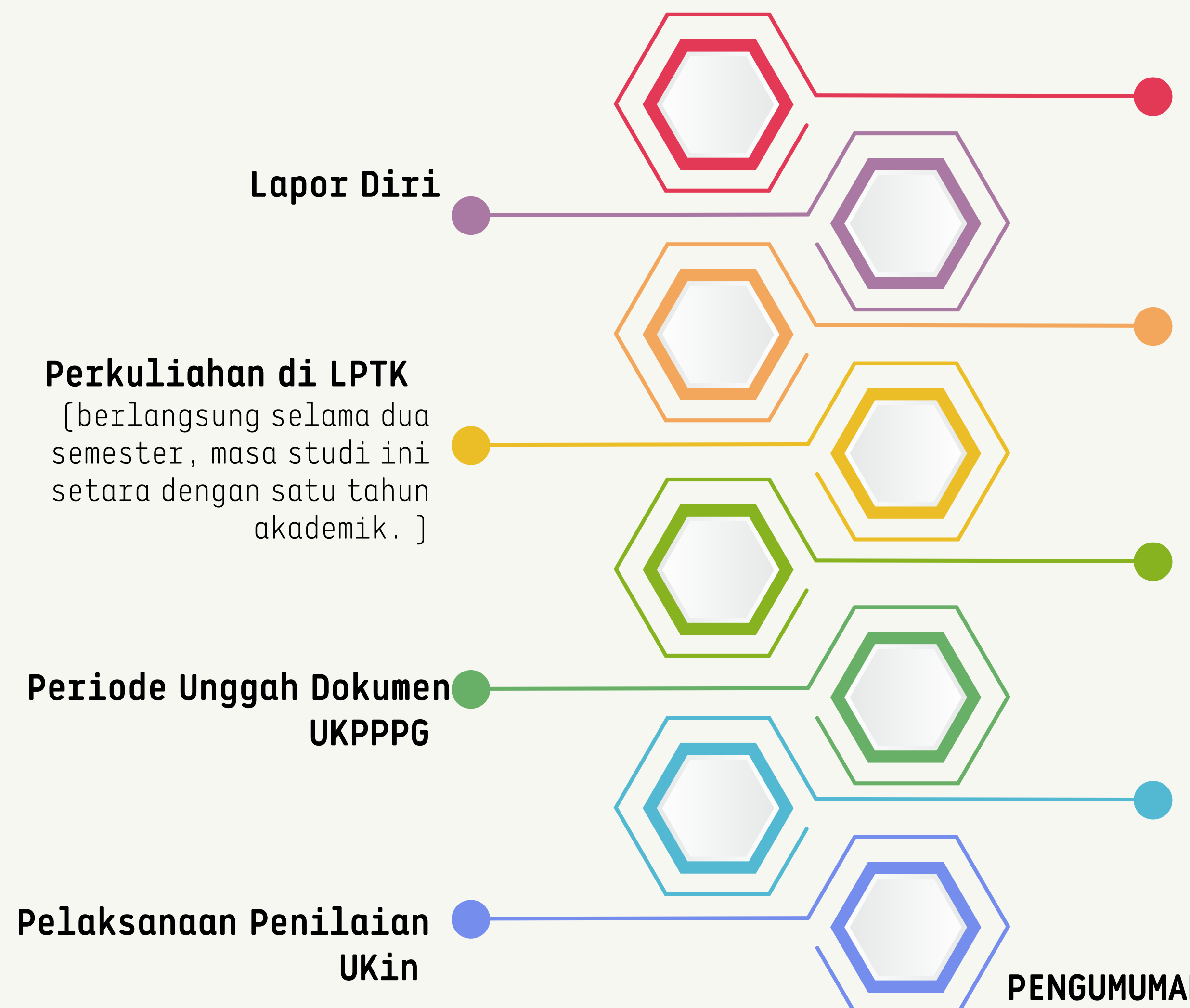

### Pemanggilan Peserta di SIMPKB

### Orientasi di LPTK

### **Perkuliahan di LPTK** Pendaftaran UKPPPG di PMM

### UTBK

PENGUMUMAN HASIL UKPPPG

# Tujuan UKPPPG

UKPPPG mempunyai tujuan untuk mengukur ketercapaian standar kompetensi lulusan PPG, memetakan mutu hasil pembelajaran PPG, mengevaluasi pembelajaran PPG, dan menjadi dasar penerbitan sertifikat pendidik.

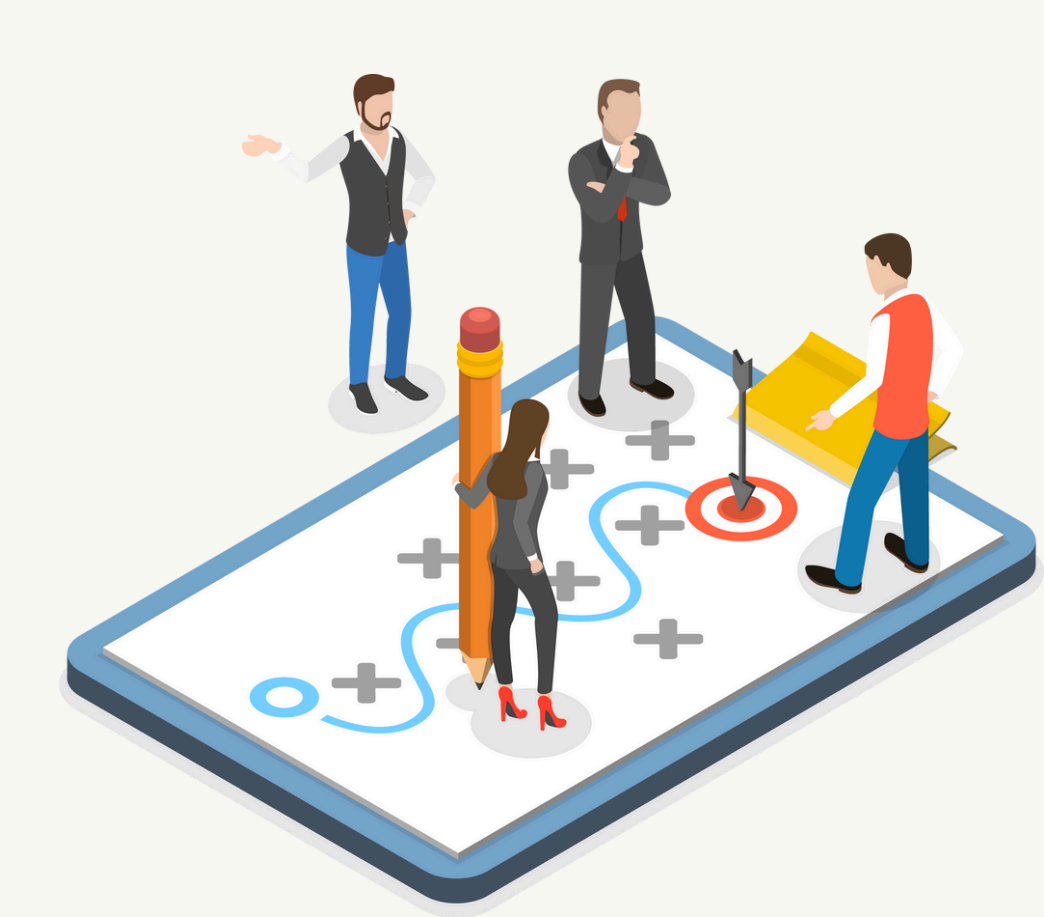

# UKPPPG Terdiri atas UTBK

Ujian Tertulis Berbasis Komputer (dulu dikenal dengan istilah PCK Pedagogical Content Knowledge)

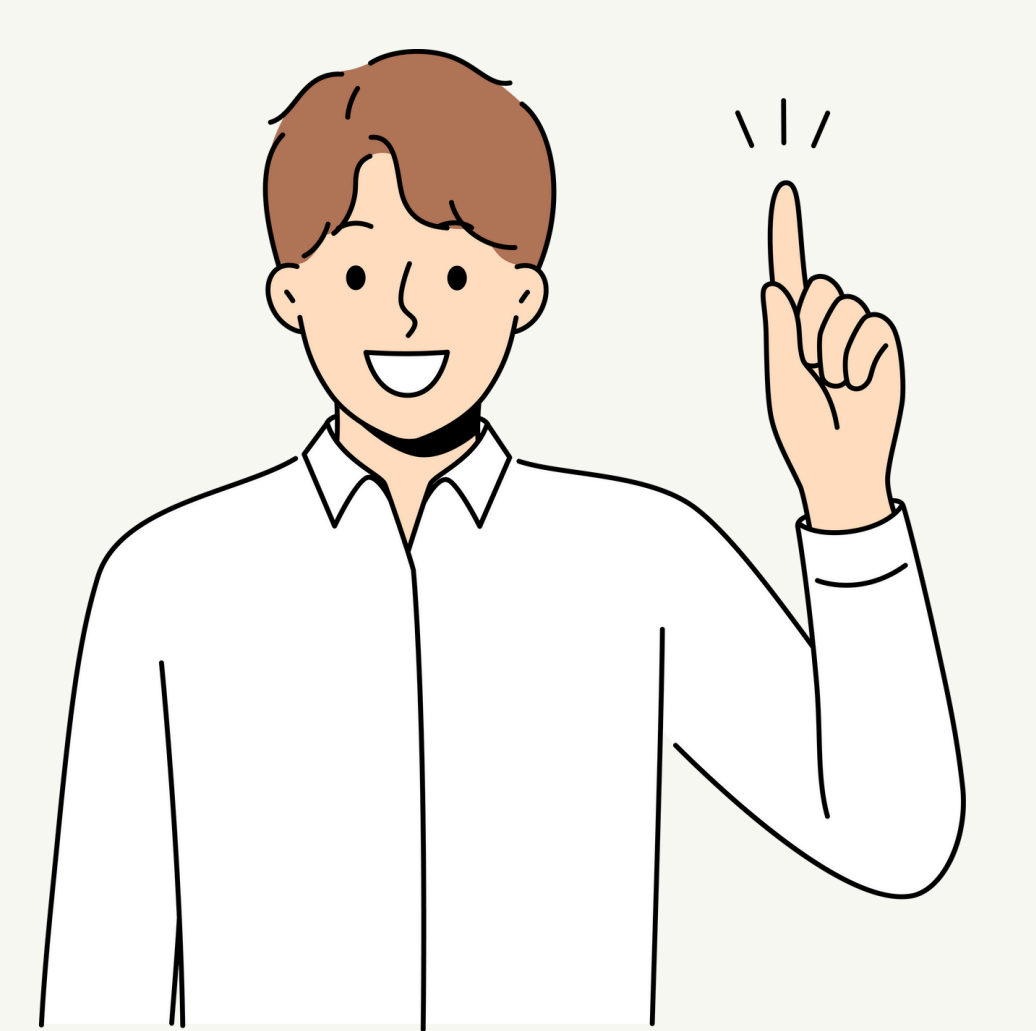

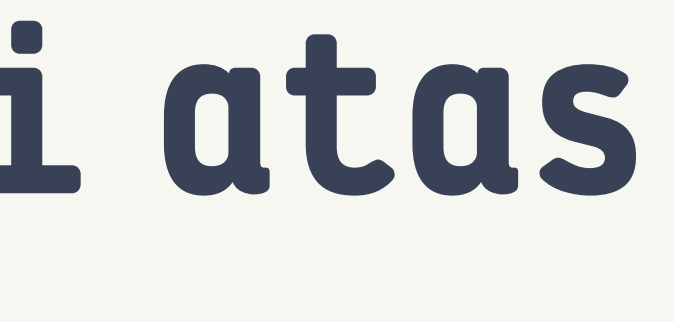

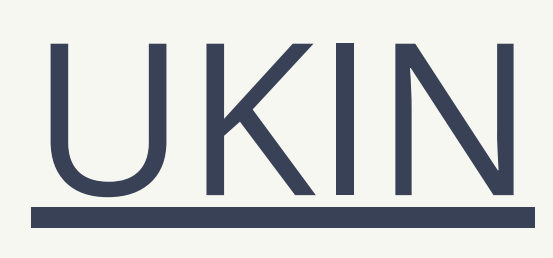

Uji Kinerja (Terdiri atas ujian wawancara dan penilaian dokumen unggahan)

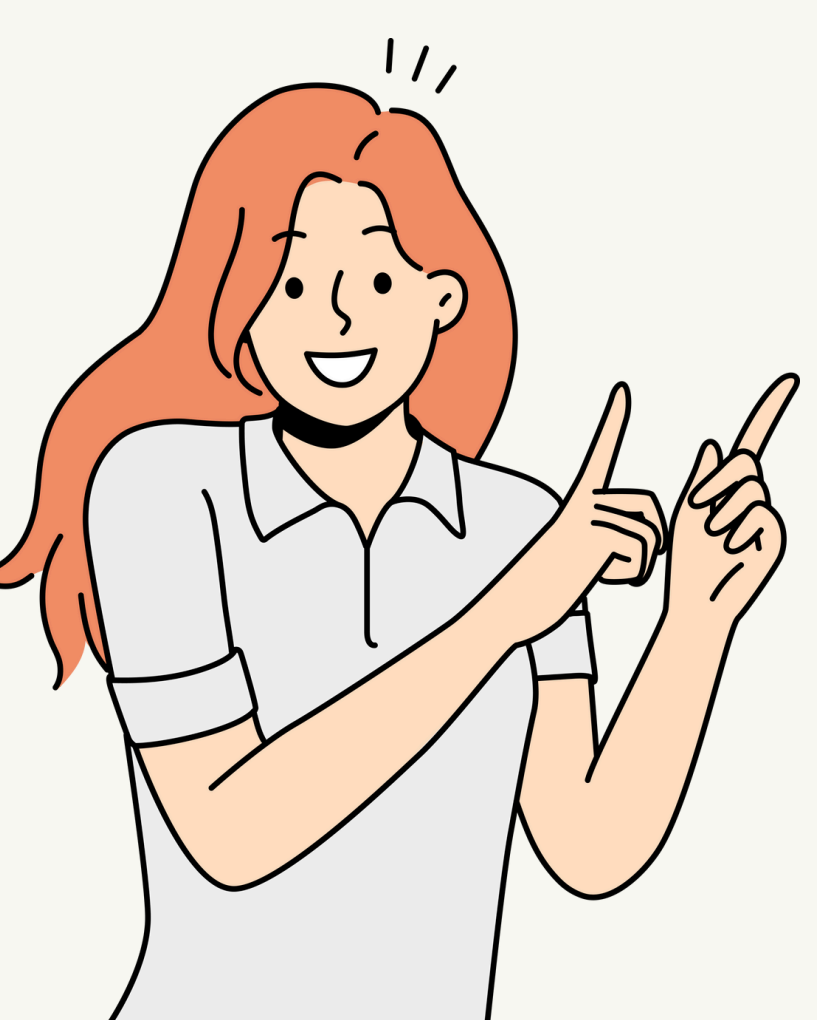

# Komponen Uji

### UJIAN TERTULIS

Menilai pengetahuan, keterampilan memecahkan masalah, dan kreativitas peserta PPG dalam merencanakan dan melakukan pengajaran dan/atau pembelajaran di kelas.

### **UJIAN KINERJA**

Menilai **kompetensi** peserta PPG dalam melakukan **pengajaran** dan **pembelajaran** yang efektif di dalam kelas.

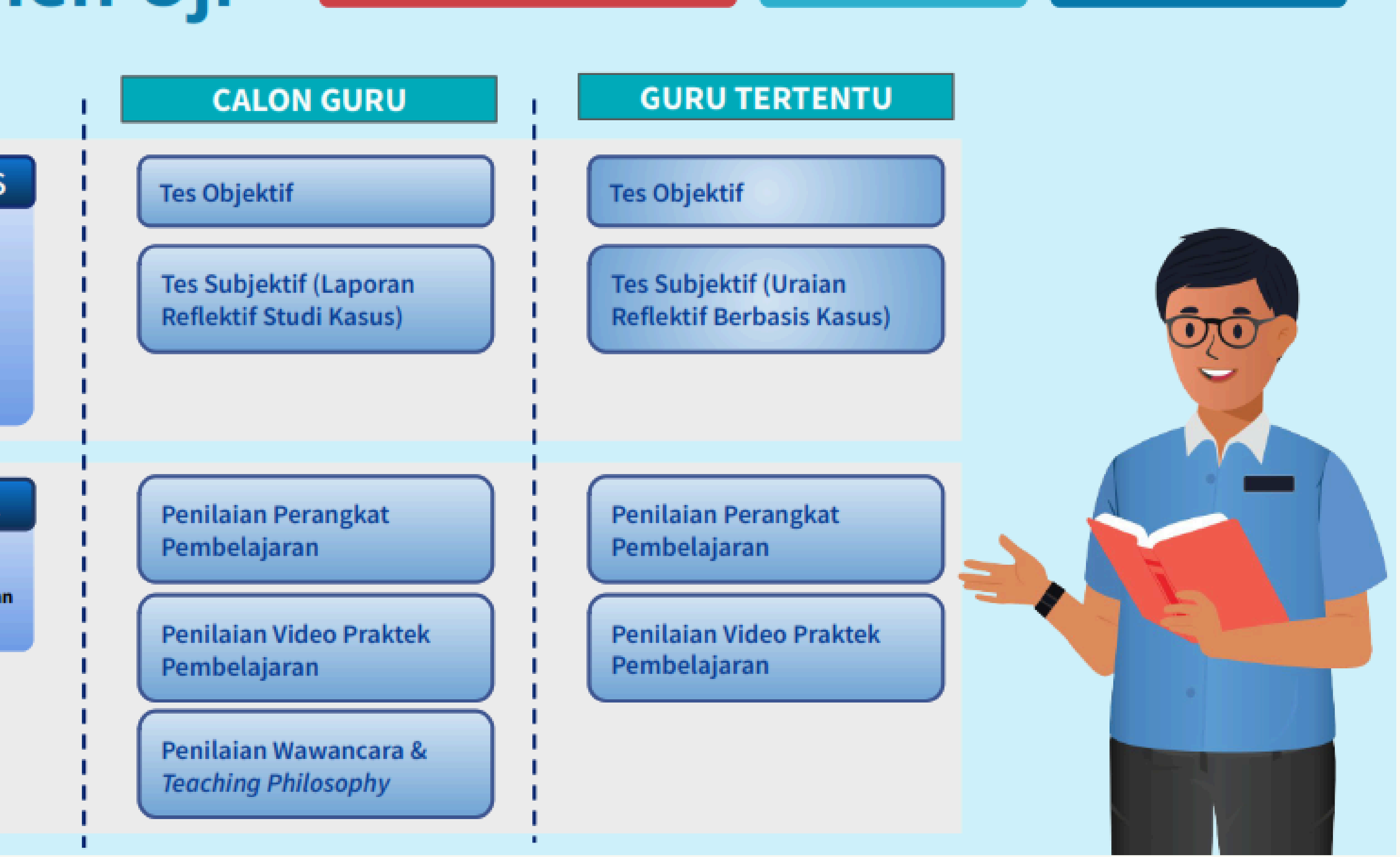

UTBK

Ujian Tertulis Berbasis Komputer (UTBK) adalah ujian kompetensi yang dilaksanakan secara daring tertulis untuk menilai pengetahuan peserta PPG dalam mengelola pembelajaran untuk mencapai tujuan pembelajaran yang berpusat pada peserta didik. Ujian Tertulis dilaksanakan berbasis komputer (UTBK) secara serentak dalam jaringan atau daring (online)

### a. Tes Objektif

- 1) Berupa tes pengetahuan Pedagogical Content Knowledge (PCK) dan Situational Judgement Test (SJT).
- 2) Terdiri dari soal pilihan ganda sederhana dan pilihan ganda kompleks.

### b. Tes Subjektif

Tes subjektif bagi guru tertentu dilakukan berbentuk uraian reflektif berbasis studi kasus. Studi kasus bagi guru tertentu digunakan untuk mengukur kompetensi dalam melakukan refleksi dalam melaksanakan tugas sebagai pendidik, terkait: (1) mengidentifikasi masalah yang pernah dihadapi, (2) upaya mengatasi masalah yang dihadapi, (3) hasil dari upaya yang dilakukan, dan (4) pengalaman berharga yang bisa digunakan untuk meningkatkan diri dalam melaksanakan tugas keprofesian guru. Tes ini akan dikerjakan langsung dalam aplikasi ujian pada saat pelaksanaan UTBK dengan durasi waktu pengerjaan 30 menit dan dinilai oleh Penguji pada saat UKin.

### **UJIAN TERTULIS**

Menilai pengetahuan. keterampilan memecahkan masalah, dan kreativitas peserta PPG dalam merencanakan dan melakukan pengajaran dan/atau pembelajaran di kelas.

| Tes Objektif |
|--------------|
|--------------|

Tes Subjektif (Laporan **Reflektif Studi Kasus**)

- >>>
- >
- waktu pengerjaan soal 150 menit (2,5 jam).
- ~
- > wawancara.

Disusun berdasarkan model kompetensi lulusan 2626 dan 8 kompetensi lulusan PPG. Tes Objektif terdiri atas jenis soal Pedagogi Umum, Pedagogical Content Knowledge, serta solusi atas kasus-kasus pendidikan, pengajaran, dan/atau pembelajaran di dalam kelas. Tes Objektif dilaksanakan secara daring di TUK - dengan pengawasan. Terdiri atas 80 - 90 soal yang berupa pilihan ganda sederhana, pilihan ganda kompleks, dan uraian, dengan

Laporan studi kasus dibuat sesuai ketentuan dan diunggah pada aplikasi UKIN UKPPPG untuk digunakan sebagai dasar pelaksanaan wawancara Laporan studi kasus dikonfirmasi dan dinilai bersamaan dengan pelaksanaan

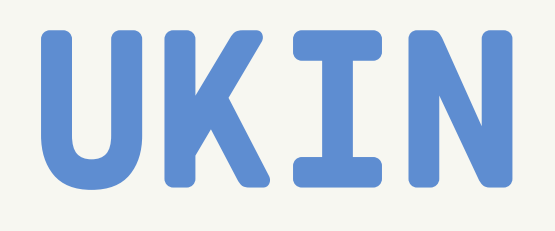

Uji Kinerja (UKIN) dalam Program Pendidikan Profesi Guru (PPG) merupakan bentuk praktik pembelajaran yang menilai kemampuan calon guru dalam ujian merencanakan, melaksanakan, dan mengevaluasi pembelajaran. UKIN juga mencakup penilaian portofolio yang berisi bukti kinerja, penelitian, refleksi, dan inovasi selama proses PPG

### a. Penilaian Perangkat Pembelajaran

Penilaian perangkat pembelajaran adalah penilaian terhadap perangkat pembelajaran yang mendukung proses dalam praktik pembelajaran berupa instrumen, dokumen, alat pembantu seperti peraga, termasuk di dalamnya Rancangan Pembelajaran/Modul Ajar/Rencana Pelaksanaan Layanan (untuk Bimbingan Konseling).

### b. Penilaian Video Praktik Pembelajaran

Penilaian video praktik pembelajaran adalah penilaian terhadap kompetensi peserta PPG dalam melaksanakan pembelajaran yang efektif di kelas, melalui praktik pembelajaran secara riil dan diunggah melalui platform ujian. Video praktik pembelajaran yang direkam dan diunggah bukan berasal dari video praktik saat PPL atau tugas perkuliahan lainnya. Adapun untuk penilaian praktik pembelajaran di Bimbingan dan Konseling disesuaikan dengan video praktik bimbingan klasikal.

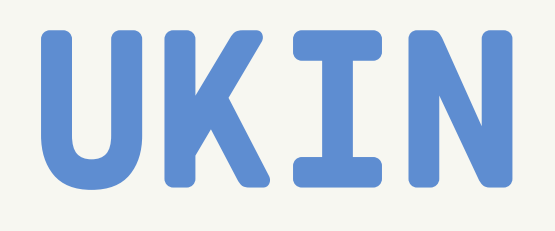

Uji Kinerja (UKIN) dalam Program Pendidikan Profesi Guru (PPG) merupakan bentuk praktik pembelajaran yang menilai kemampuan calon guru dalam ujian merencanakan, melaksanakan, dan mengevaluasi pembelajaran. UKIN juga mencakup penilaian portofolio yang berisi bukti kinerja, penelitian, refleksi, dan inovasi selama proses PPG

### a. Penilaian Perangkat Pembelajaran

Penilaian perangkat pembelajaran adalah penilaian terhadap perangkat pembelajaran yang mendukung proses dalam praktik pembelajaran berupa instrumen, dokumen, alat pembantu seperti peraga, termasuk di dalamnya Rancangan Pembelajaran/Modul Ajar/Rencana Pelaksanaan Layanan (untuk Bimbingan Konseling).

### b. Penilaian Video Praktik Pembelajaran

Penilaian video praktik pembelajaran adalah penilaian terhadap kompetensi peserta PPG dalam melaksanakan pembelajaran yang efektif di kelas, melalui praktik pembelajaran secara riil dan diunggah melalui platform ujian. Video praktik pembelajaran yang direkam dan diunggah bukan berasal dari video praktik saat PPL atau tugas perkuliahan lainnya. Adapun untuk penilaian praktik pembelajaran di Bimbingan dan Konseling disesuaikan dengan video praktik bimbingan klasikal.

# UKIN - Perangkat Pembelajaran

### a. Untuk peserta non-BK

Perangkat pembelajaran yang digunakan dalam Uji Kinerja berupa:

- 1) Hasil perkuliahan atau yang disiapkan secara khusus untuk ujian.
- 2) Hasil pengembangan sendiri (bukan disalin dari milik orang lain).
- 3) Dokumen kurikulum sesuai dengan fase/tahapnya.
- 4) Perangkat pembelajaran diunggah ke dalam sistem yang disiapkan oleh PN UKPPPG dengan nama file:

Perangkat Pembelajaran \_Nama mahasiswa\_NIM.

contoh perangkat pembelajaran non-BK: https://drive.google.com/file/d/11MLFV9npB3DdgU S3m6yjXhBhy9-hyPA-/view?usp=sharing

### b. Untuk peserta BK

Setiap peserta Uji Kinerja (UKin) program studi Bimbingan dan Konseling (BK) wajib menyusun Rencana Pelaksanaan Layanan Konseling Individual (RPLKI) dan Rencana Pelaksanaan Layanan Bimbingan Klasikal (RPLBKal) dengan ketentuan sebagai berikut.

- digunakan pada saat PPL.
- nama file:

contoh perangkat pembelajaran BK: https://drive.google.com/file/d/1oThmXIcnD00iY9 8BLgeVpNmDpOPQUL2o/view?usp=sharing

1) Peserta menyusun 1 RPL Konseling Individual dan 1 RPL Bimbingan Klasikal (berdurasi masing-masing 1 JP).

2) RPL dilengkapi hasil asesmen dan pengumpulan data lainnya yang diperlukan, dan media (jika diperlukan).

3) RPL yang diunggah untuk uji kinerja tidak boleh sama dengan yang

4) RPL diunggah ke dalam sistem menggunakan format PDF dengan

a) RPLKI\_Nama Mahasiswa\_NIM untuk rencana pelaksanaan layanan konseling individual, dan

b) RPLBKal\_Nama Mahasiswa\_NIM untuk rencana pelaksanaan layanan bimbingan klasikal.

# UKIN Video Praktik Pembelajaran

### a. Untuk peserta non-BK

dibuat dengan ketentuan sebagai berikut:

- 1) Menggunakan Modul Ajar yang sudah disusun dan diunggah pada laman yang telah disediakan.
- 2) Direkam saat mengajar dengan durasi 2 JP (PAUD menyesuaikan) dibuat dalam format MP4.
- Gambar harus fokus, suara jelas, dan video stabil.
- 4) Video harus menampilkan seluruh aktivitas pembelajaran.
- 5) Tidak ada penambahan aksesoris (profil sekolah, profil peserta dsb) atau latar belakang musik.
- 6) Video yang diunggah terdiri atas:
  - a) Rekaman utuh selama 2 JP (tanpa editing) dengan nama file: Video utuh\_Nama mahasiswa\_NIM.
  - b) Rekaman video yang telah diedit berdurasi 20-30 menit, dengan memilih bagian-bagian penting dalam pembelajaran sesuai Modul Ajar. Penulisan nama file: Videoedit\_Nama mahasiswa\_NIM.
- Ketentuan unggah file (perangkat pembelajaran)
  - a) Disimpan di Drive masing-masing mahasiswa.
  - b) Ditautkan ke laman ujian kinerja yang telah disiapkan oleh Balai Pengelolaan Pengujian Pendidikan.

Video praktik pembelajaran yang dinilai dalam UKPPPG adalah video yang

# UKIN Video Praktik Pembelajaran

### b. Untuk peserta BK

### 1) Video Praktik Layanan Bimbingan Klasikal

Video praktik layanan bimbingan klasikal yang dinilai dalam UKPPPG adalah video yang dibuat dengan ketentuan sebagai berikut:

- disusun dan diunggah pada laman yang telah disediakan.
- 1 JP.
- c) Dibuat dalam format MP4.
- d) Gambar harus fokus, suara jelas, dan video stabil.
- e) Video harus menampilkan seluruh aktivitas layanan.
- dsb) atau latar belakang musik.
- g) Video yang diunggah terdiri atas:
  - Video utuh\_Nama mahasiswa\_NIM.
  - Layanan (RPL). Penulisan nama file: Videoedit\_Nama mahasiswa\_NIM.

a) Dibuat berdasarkan Rencana Pelaksanaan Layanan (RPL) yang sudah

b) Direkam saat memberikan layanan bimbingan klasikal dengan durasi

f) Tidak ada penambahan aksesoris (profil sekolah, profil mahasiswa,

(1) Rekaman utuh selama 1 JP (tanpa editing) dengan nama file:

(2) Rekaman video yang telah di edit berdurasi 20 - 30 menit, dengan memilih bagian-bagian penting dalam Rencana Pelaksanaan

# UKIN Video Praktik Pembelajaran

### 2) Video Layanan Konseling Individual

Setiap peserta UKin prodi Bimbingan dan Konseling wajib membuat video praktik layanan konseling individual dengan ketentuan sebagai berikut:

- a) Peserta melakukan praktik layanan konseling individual dengan seorang peserta didik sebagai konseli.
- b) Peserta merekam praktik layanan konseling individual dalam rekaman audio-visual (video) sesuai dengan kode etik bimbingan dan konseling, identitas konseli harus disamarkan sehingga wajah konseli tidak boleh terlihat jelas (misal tampak samping), namun wajah konselor harus terlihat jelas dan penuh. Selain itu, perekaman harus mendapat ijin dari konseli dan orang tua konseli yang dibuktikan dengan surat ijin tertulis (inform consent).
- c) Video pelaksanaan layanan konseling individual wajib menampilkan aktivitas layanan secara lengkap meliputi: kegiatan awal, inti, dan penutup.
- d) Peserta dapat menyertakan pengantar video berupa penjelasan profil peserta/sekolah dalam video berdurasi maksimal 1 menit.
- e) Video praktik layanan konseling individual berdurasi 30 menit.
- f) Video praktik layanan konseling individual tidak perlu menggunakan backsound atau musik pengiring.
- g) File video pelaksanaan layanan konseling individual disimpan dengan nama file VideoKI\_Nama Mahasiswa\_NIM dan menggunakan format mp4.
- h) Video layanan bimbingan klasikal dan konseling individual diunggah pada drive masing-masing mahasiswa.
- Peserta harus memastikan bahwa tautan/link video dapat diakses oleh penguji.
- j) Tautan drive disematkan ke laman ujian kinerja yang disiapkan oleh Balai Pengelolaan Pengujian Pendidikan.

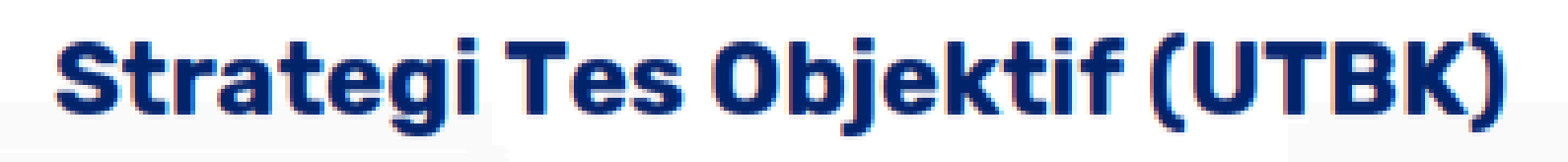

## Strategi Pelaksanaan Tes

Datang tepat waktu Situasi terlambat dan terburu-buru dapat merusak suasana hati dan mood

Tenang

Perasaan tenang dan pasrah membantu untuk berpikir lebih jernih

Manajemen Waktu Pilih dan pilah soal yang sekiranya mudah dahulu Soal Panjang Pelajari cara membaca kalimat dan paragraf panjang Teliti dan Seksama Baca soal dengan teliti dan seksama agar lebih mudah memahami maksud soal

Periksa Kembali Periksa kembali dengan cepat soal dan jawaban sebelum di submit

# Strategi Unggah Dokumen

- Persiapkan dokumen dengan baik sesuai dengan ketentuan 1.
- Unggah dokumen dalam G-Drive dan pastikan akses dokumen terbuka 2. untuk dilihat penguji
- Sematkan tautan dokumen dengan cermat kedalam platform 3.
- Cek ulang sebelum klik tombol "kirim" 4.

## Strategi Wawancara

Persiapkan perangkat elektronik yang digunakan, ada fitur kamera & terhubung internet. Disarankan untuk mempersiapkan cadangan koneksi internet. Termasuk alat pendukung konferensi (headset/handsfree)

Perangkat Elektronik & Internet Cadangan

### **Tempat Wawancara**

1. Pastikan kondisi ruangan kondusif untuk wawancara (tidak ramai/banyak interupsi)

2. Tidak berada dalam perjalanan/sedang berkendara

### Akun dan Koneksi

- 1. Gunakan platform sesuai yang diinstruksikan
- Disarankan untuk latihan terlebih dahulu sebelum memulai ujian
- Jika peserta terputus di tengah pelaksanaan wawancara jangan panik dan coba kembali masuk dengan menggunakan tautan yang sama

ujian pada saat melakukan

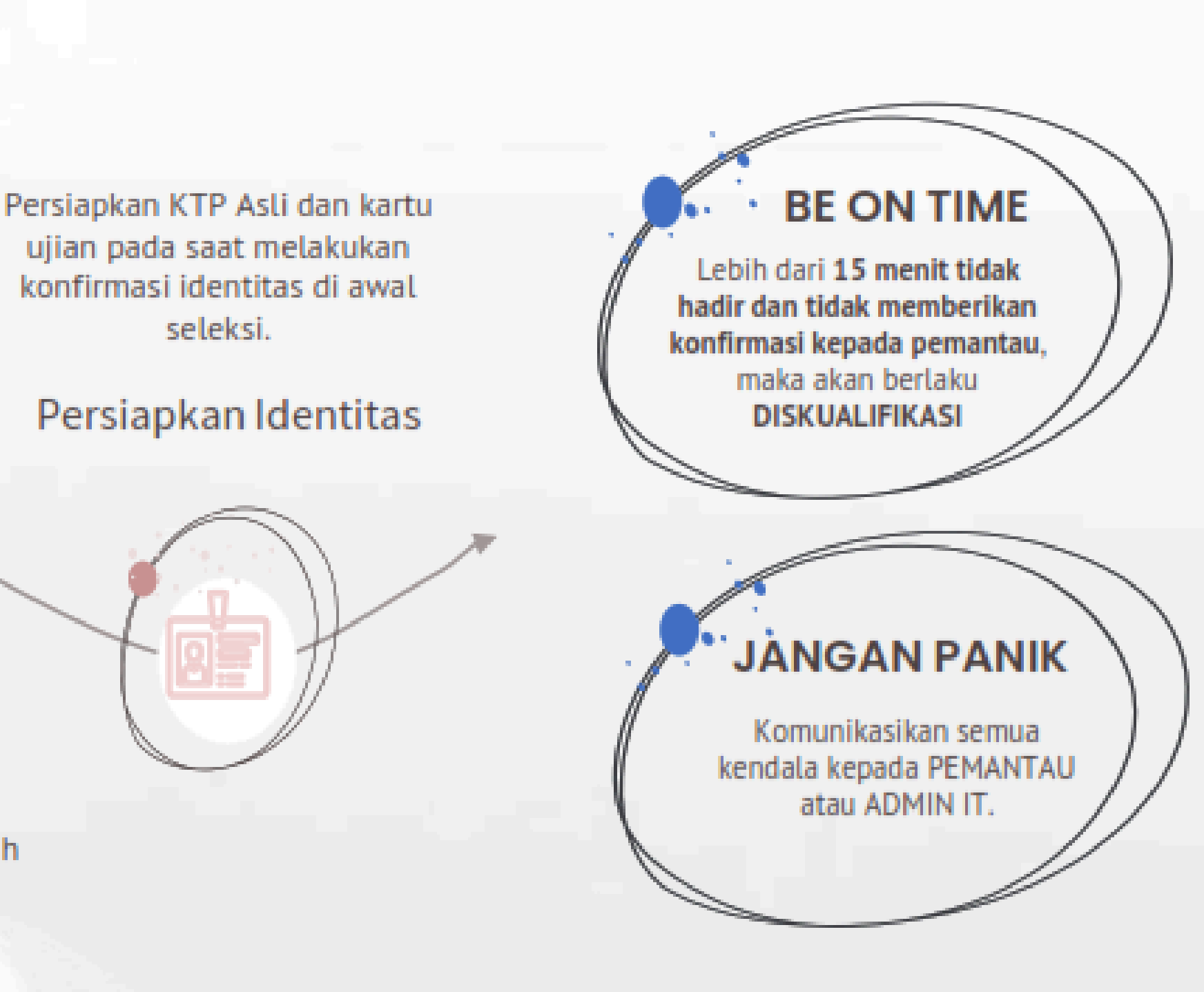

## Kesalahan-kesalahan yang menghambat penilaian

- 1. Tes Objektif berbasis PCK:
  - a. Terlalu lama terpaku pada satu soal sehingga kehabisan waktu
  - b. Tidak membaca perintah soal dengan benar
- 2. Penilaian berbasis unggahan dokumen:
  - a. Tidak mengunggah dokumen sesuai ketentuan
  - b. Unggahan dokumen tertukar
  - c. Tidak membuka akses "view for everyone" pada dokumen yang diunggah
- 3. Wawancara
  - a. Tidak melihat jadwal wawancara dengan benar (jadwal awal dan kemungkinan revisi jadwal)
  - b. Kurang persiapan dan hadir terlambat
  - c. Sinyal yang kurang baik
  - d. Gugup

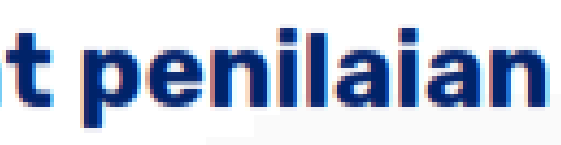

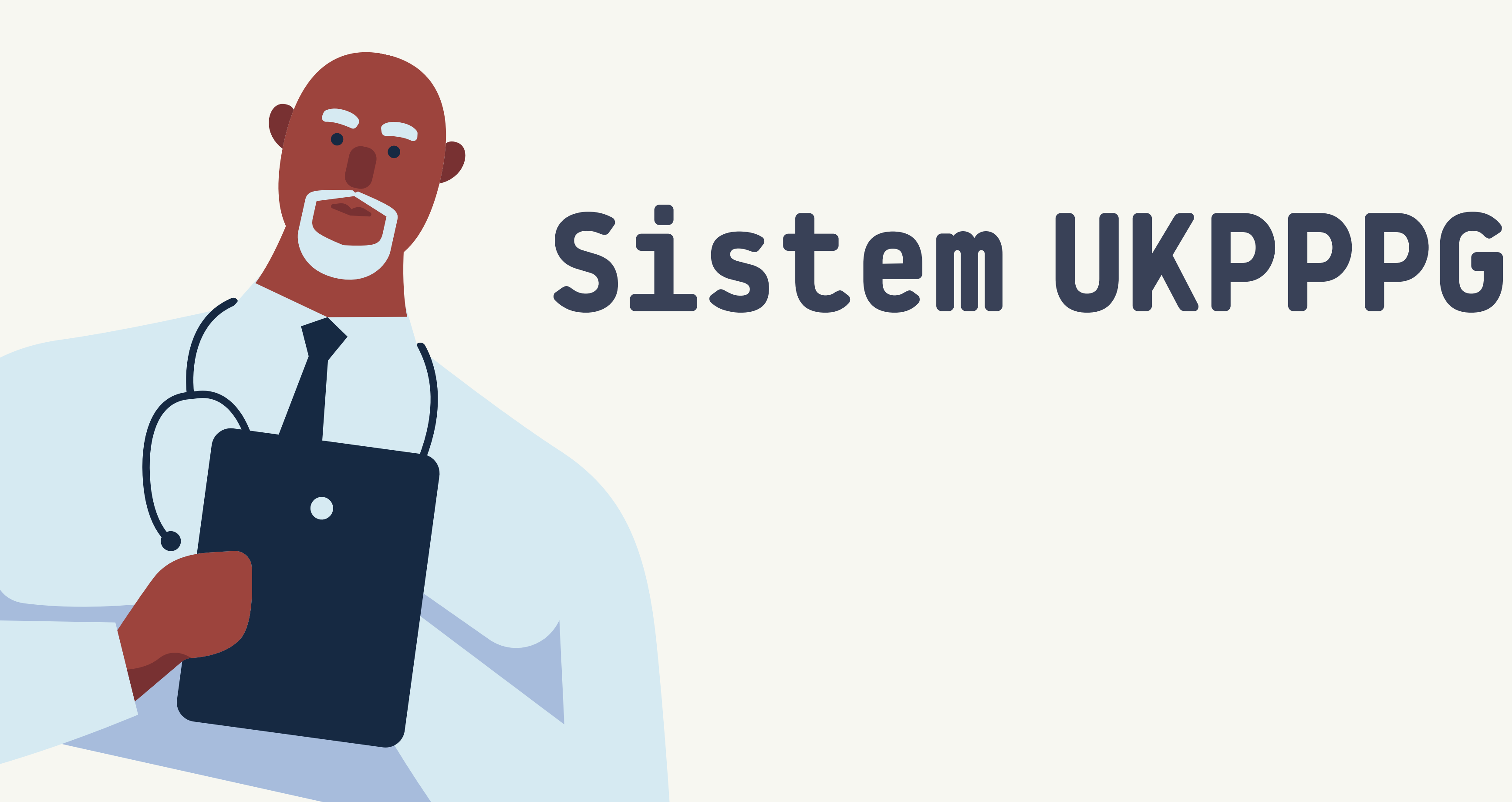

Apa saja Fitur Aplikasi UKPPPG?

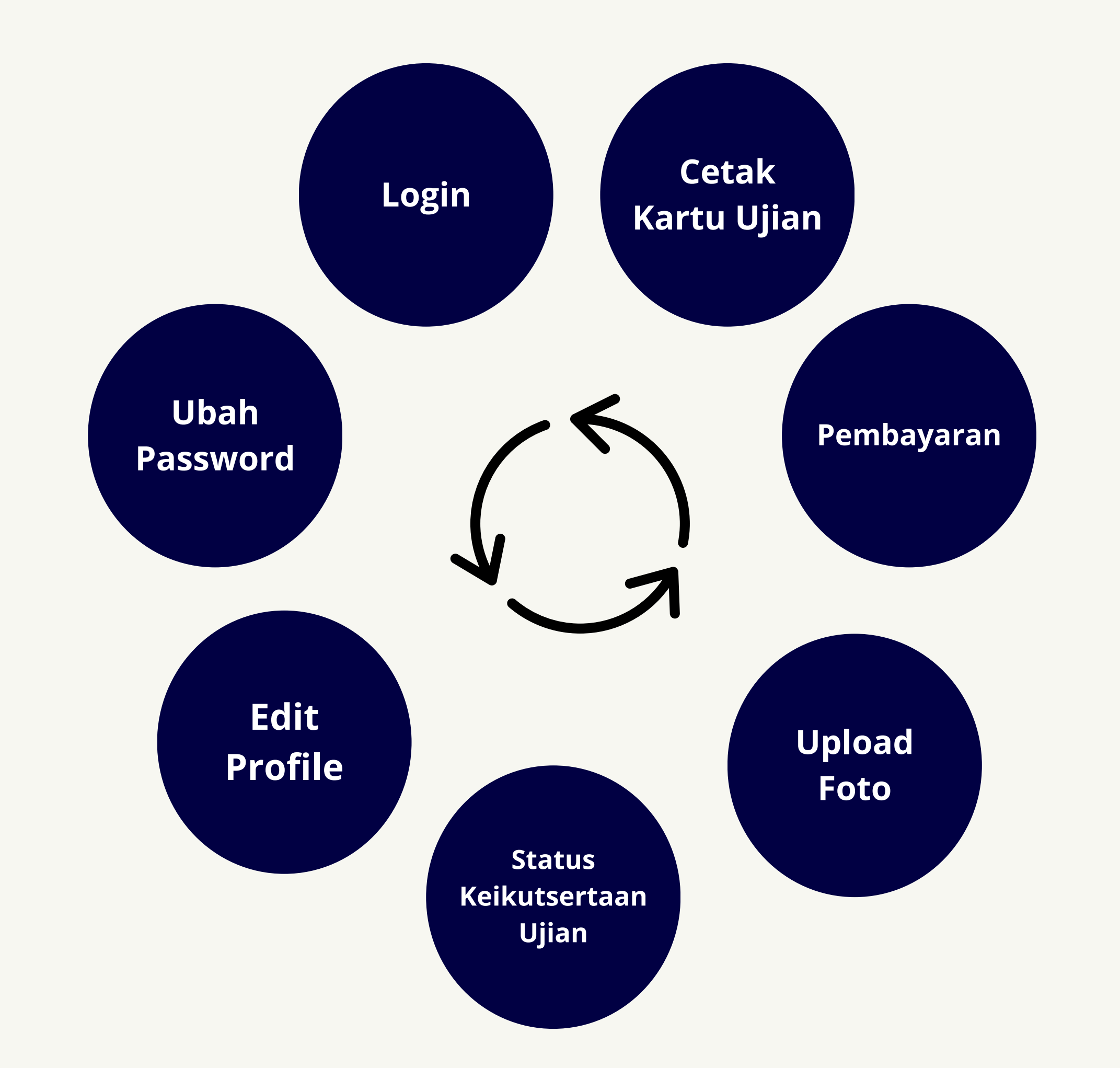

# Penentuan Eligibilitas Pendaftaran

**CALON PENDAFTAR HANYA ELIGIBEL UNTUK MENDAFTAR UKPPPG JIKA MEMENUHI BEBERAPA KETENTUAN BERIKUT:** 

- Mahasiswa terploting sebagai peserta PPG bagi Guru Tertentu di salah satu LPTK penyelenggara PPG
- Telah dinyatakan berhasil Lapor Diri di LPTK tempat mahasiswa di terploting
- Mahasiswa telah memperoleh NIM dan terdaftar di PDDIKTI (Admin IT LPTK)
- Peserta dinyatakan sudah menyelesaikan rangkaian pembelajaran pada LMS PMM

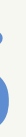

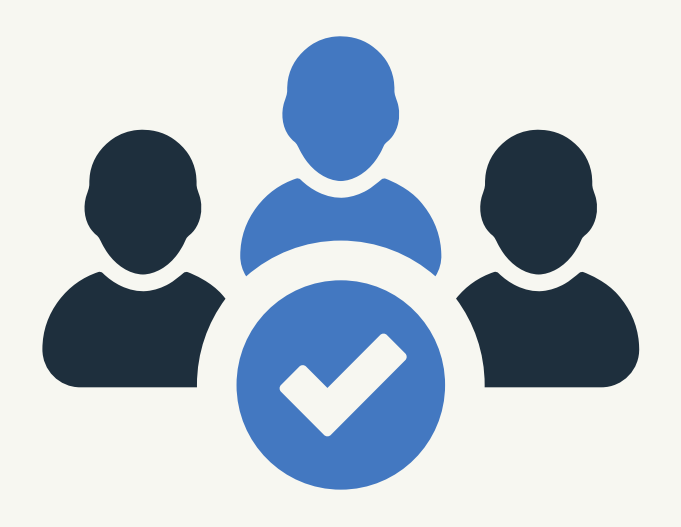

# Bagaimana cara mendaftar UKPPPG?

![](_page_21_Picture_1.jpeg)

# Mendaftar Sebagai Peserta UKPPPG

### Masuk Ke Laman: <u>https://ukpppg.bppp.kemdikbud.go.id/</u>

![](_page_22_Picture_2.jpeg)

KEMENTRIAN PENDIDIKAN, KEBUDAYAAN, RISET DAN TEKNOLOOI DIREKTORAT JENDRAL GURU DAN TENAGA KEPENDIDIKAN DIREKTORAT PENDIDIKAN PROFESI GURU

## Selamat Datang!

Uji Kompetensi Mahasiswa Pendidikan Profesi Guru

### Masuk Akun

Masukan Username & Password kamu

| - |       |       |       |      |
|---|-------|-------|-------|------|
|   | Mac   | ukan  | LICOR | nama |
|   | IVIdo | unall | User  | name |
|   |       |       |       |      |

🚨 Masukan Password

0

Login

![](_page_22_Picture_12.jpeg)

# Cara Login

- Masukkan username yang sudah terdaftar. Proses login terakhir masih <u>menggunakan NIK</u> sebagai Username
- Masukkan password default 12345\*
- Klik tombol

Login

# Tampilan Awal Login

С

![](_page_24_Picture_4.jpeg)

# Fitur Awal Dashboard

![](_page_25_Figure_1.jpeg)

# Penjelasan lebih lanjut

![](_page_26_Figure_1.jpeg)

# Penjelasan lebih lanjut

# Cara edit Profil

- 1. Setelah Pengguna Berhasil Login klik klik teks edit profil
- 2. Muncul dialog box untuk mengubah profil, profil yang dapat diubah adalah email, No HP, dan status kebutuhan khusus
- 3. Setelah mengubah profil silahkan klik Update Profil untuk konfirmasi perubahan

![](_page_27_Figure_5.jpeg)

# Penjelasan lebih lanjut

# Cara mengubah password

- 1. Setelah Pengguna Berhasil Login klik klik teks Ubah Password
- 2. Ketikkan password baru pada box Masukkan Password Baru
- 3. Ketik kembali password tersebut pada box Konfirmasi Password Baru
- 4. Setelah itu, klik tombol Update Password untuk menyelesaikan proses ubah password

![](_page_28_Figure_6.jpeg)

### ord Baru n proses ubah password

| word            | × | Belajar        | No Whatsapp<br>+6287771210 |
|-----------------|---|----------------|----------------------------|
| assword Baru    | 0 |                | Email<br>joko123456@       |
| Password Baru   | ۲ | a Universitas  | Dummu Jakarta (Pi          |
| Update Password |   | ig Universitas | Dummy Jakana (Bl           |

# Penjelasan lebih lanjut Cara mengubah foto profil

![](_page_29_Figure_1.jpeg)

# Penjelasan lebih lanjut Cara mengubah foto profil

![](_page_30_Figure_1.jpeg)

# 1 Pastikan ukuran file dibawah 1MB 2. Klik tombol Upload. 3. Foto profil akan berubah sesuai

# dengan foto yang anda upload.

Masa Penuntasan Belaiar 31-05-2024

Agama Islam

Universitas Dummy Jakarta

Disabilitas Non-Difabel No Whatsapp

[→ Logout

Email joko.susilo@gmail.com

+628074274773

Jika ada yang tidak sesuai, silahkan kontak narahubung Universitas Dummy Jakarta (Budi12 /

# Jika peserta berkebutuhan khusus...

- 1. pada bagian Edit Profil
- 2. Klik dropdown Kebutuhan Khusus
- 3. Klik jenis kebutuhan khusus dari pilihan

![](_page_31_Figure_4.jpeg)

| Best     Joko Susilo   Poserta     A Edit Profii   Ubah Password   Ca Logout     Daftar Ujian   History     Idak berkebutuhan khusus   Tidak berkebutuhan khusus   Tuna Netra / Low Vision   Tuna Wicara                                                                                                    |                                                              | Ubah Data Pribadi 🛛 🕹                    |      |
|----------------------------------------------------------------------------------------------------|--------------------------------------------------------------|------------------------------------------|------|
| Email Aktif<br>joko123456@gmail.com<br>Peserta<br>A Ubah Password<br>C Logout<br>Daftar Ujian History<br>B<br>B<br>B<br>B                                                                                                    | Pendaftaran<br>Kompetensi Mahasiswa<br>ndidikan Profesi Guru | Joko Susilo<br>Peserta                   |      |
| Joko Susilo<br>Peserta<br>A Edit Profil<br>A Ubah Password<br>E Logout<br>Daftar Ujian History<br>B<br>B<br>Ver<br>Ver<br>Ver<br>Ver<br>Ver<br>Ver<br>Ver<br>Ver                                                                                                    |                                                              | Email Aktif                              |      |
| Pesena<br>A Edit Profil<br>Ubah Password<br>E+ Logout<br>Daftar Ujian History<br>History<br>History<br>Kebutuhan Khusus<br>Tidak berkebutuhan khusus<br>Tuna Rungu<br>Tuna Netra / Low Vision<br>Tuna Wicara<br>Ver                                                                                                    | Joko Susilo                                                  | joko123456@gmail.com                     | Bel  |
| <ul> <li>Edit Profil</li> <li>+62 87771210222</li> <li>Kebutuhan Khusus</li> <li>Tidak berkebutuhan khusus</li> <li>Tidak berkebutuhan khusus</li> <li>Tuna Rungu</li> <li>Tuna Netra / Low Vision</li> <li>Tuna Wicara</li> </ul>                                                                                                    | Peserta                                                      | No Handphone                             |      |
| A Ubah Password  C+ Logout  Daftar Ujian History  History  Histor | 은 Edit Profil                                                | +62 87771210222                          |      |
| Logout     Tidak berkebutuhan khusus     Tidak berkebutuhan khusus     Tidak berkebutuhan khusus     Tuna Rungu     Tuna Netra / Low Vision     Tuna Wicara     B     V8                                                                                                    | Ubah Password                                                | Kebutuban Khusus                         |      |
| Daftar Ujian History     Tuna Netra / Low Vision     Tuna Wicara     B                                                                                                    | (→ Logout                                                    | Tidak berkebutuhan khusus                | vers |
| Daftar Ujian History<br>Tidak berkebutuhan khusus<br>Tuna Rungu<br>Tuna Netra / Low Vision<br>Tuna Wicara                                                                                                    |                                                              |                                          |      |
| Daftar Ujian History Tuna Nura / Low Vision Tuna Wicara B Ve                                                                                                    |                                                              | Tidak berkebutuhan khusus                |      |
| Tuna Netra / Low Vision<br>Tuna Wicara                                                                                                    | Daftar Ujian History                                         | Tuna Rungu                               | 18   |
| Tuna Wicara                                                                                                    |                                                              | Tuna Netra / Low Vision                  |      |
|                                                                                                    |                                                              | Tuna Wicara                              |      |
|                                                                                                    | B                                                            |                                          |      |
| Jangan lupa klik update profile jika sudah<br>mengubah status kebutuhan khusus                                                                                                    | Jangan lupa klik upd<br>mengubah status ke                   | ate profile jika sudah<br>butuhan khusus |      |

# Tampilan Informasi Ujian

![](_page_32_Figure_1.jpeg)

# History Ujian

| Peserta                                                                                                    | 7000043234                                             | Mei 2024                           |  |
|----------------------------------------------------------------------------------------------------|--------------------------------------------------------|------------------------------------|--|
| 은 Edit Profil                                                                                                    | Mata Pelajaran<br>Matematika                           | Disabilitas<br>Non-Difabel         |  |
| A Ubah Password                                                                                                    | LPTK<br>Universitas Dummy Jakarta                      |                                    |  |
| [→ Logout                                                                                                    | Jika ada yang tidak sesuai, silahkan kontak admin Univ |                                    |  |
|                                                                                                    |                                                        |                                    |  |
| Daftar Ujian History                                                                                                    |                                                        |                                    |  |
| <ul> <li>Mengikuti</li> <li>UKMPPG Gelombang 1 Tahun 2024</li> <li>Periode Pendaftaran<br/>2024-03-24 s/d 2024-06-04</li> <li>Rp200,000</li> </ul> | Ē                                                      | Tanggal Mulai Pelaks<br>16-05-2024 |  |
| Mengikuti LPDP tahap 3 Gelombang 1 Tahun 202 Periode Pendaftaran 2024-03-09 s/d 2024-03-19                                                         | 4                                                      | Tanggal Mulai Pelaks<br>16-05-2024 |  |

### +6287771210222

Email joko123@gmail.com

niversitas Dummy Jakarta (Budi / 0812112123)

ksanaan

ksanaan

# Tampilan Cetak Kartu Ujian

![](_page_34_Figure_1.jpeg)

![](_page_35_Picture_0.jpeg)

LPTK PPG PTK ID Bidang Studi PPG Penyandang Ketunaan

NIK

![](_page_35_Picture_2.jpeg)

![](_page_35_Picture_3.jpeg)

\*Kartu Peserta wajib dibawa pada saat mengikuti tes.

# Contoh kartu Ujian

![](_page_35_Picture_6.jpeg)

### KARTU PESERTA UJIAN TERTULIS UJI KOMPETENSI PESERTA PENDIDIKAN PROFESI GURU **TAHUN 2024**

- Nama TUK Universitas Pakuan Nama Ruangan : Labkom 2 FKIP Lokasi TUK Kota Bogor, Jawa Barat Sabtu, 29 Juni 2024 Pukul 08.30-11.30 WIB Waktu Username UP 001 Password UP
- : Pendidikan Guru Sekolah Dasar PGSD : Non Disabilitas

### TATA TERTIB PELAKSANAAN TES

- Berpakaian rapi dan sopan (atasan kemeja dan bawahan celana/rok panjang) serta menggunakan sepatu.
   Hadir paling lambat 30 menit sebelum ujian dimulai. Jika peserta hadir setelah ujian dimulai, maka peserta tersebut tidak diperkenankan
- 3. Melakukan verifikasi data diri dengan membawa tanda pengenal dan kartu peserta.
- 4. Tidak diperkenankan membawa barang bawaan apapun masuk ke ruangan ujian termasuk peralatan elektronik seperti HP, jam tangan,
- 5. Pengerjaan soal dilakukan setelah tanda waktu pengerjaan dimulai dan peserta tidak diperkenankan meninggalkan ruang ujian sebelum waktu
- 6. Peserta dilarang keras menyebarluaskan soal ujian yang merupakan dokumen rahasia negara.
- 7. Peserta yang terbukti melakukan pelanggaran tata tertib akan dikeluarkan dari ruangan dan dinyatakan gugur dalam ujian.

| Dengan menandatangani kartu tes<br>ini, saya telah memahami seluruh<br>informasi dan tata tertib mengikuti<br>Ujian Tertulis UKPPPG |                              |
|----------------------------------------------------------------------------------------------------|------------------------------|
| ISMIA HAFIDAH<br>[Tanda Tangan Peserta]                                                                                             | (<br>[Tanda Tangan Pengawas] |

![](_page_36_Picture_0.jpeg)

# Aplikasi apa saja yang digunakan selama UKPPPG?

![](_page_37_Picture_0.jpeg)

# Peserta mengunggah dokumen yang akan dinilai melalui laman:

https://ukin-ukpppg.bppp.kemdikbud.go.id/

![](_page_37_Picture_3.jpeg)

Test akan dilaksanakan di LPTK tempat peserta terploting PPG Calon Guru. Menggunakan Aplikasi Exam Browser

![](_page_38_Picture_0.jpeg)

# UKIN: Dokumen apa saja yang harus di unggah...

- Modul Ajar
- Video Pembelajaran 30 Menit
- Video Pembelajaran Durasi Penuh 2 JP
- Laporan Studi Kasus

nit Penuh 2 JP

![](_page_39_Picture_0.jpeg)

# **UTBK:** Tata Tertib

### <u>Contoh Tata Tertib umum selama UTBK berlangsung</u>

# Gambaran lokasi UTBK

![](_page_40_Picture_1.jpeg)

![](_page_40_Picture_2.jpeg)

![](_page_40_Picture_3.jpeg)

![](_page_40_Picture_4.jpeg)

![](_page_41_Picture_0.jpeg)

# UKIN dan UTBK

![](_page_41_Picture_2.jpeg)

![](_page_41_Picture_3.jpeg)

Uji Kinerja (UKIN) <u>https://ukin-ukpppg.bppp.kemdikbud.go.id/</u>

Uji Tulis Berbasis Komputer (UTBK) <u>https://unduhexam.bppp.kemdikbud.go.id/exam</u>

![](_page_42_Picture_0.jpeg)

### Proses login ke aplikasi UKIN

![](_page_42_Picture_3.jpeg)

UKPPPG Uji Kompetensi Peserta Pendidikan Profesi Guru

UKIN Uji Kinerja

### Masuk

Silakan masukkan Surel (email) dan Kata Sandi anda untuk melanjutkan ke aplikasi.

Untuk Dosen peserta TOT Penguji Uji Kinerja, silakan masuk dengan menggunakan email yang terdaftar di sistem Rekrutmen sebagai username.

Apa bila muncul peringatan password salah, silahkan gunakan fitur lupa (Reset) Password di bawah. Email berisi link untuk melakukan reset password akan dikirimkan ke email anda. 🗙

### Username

![](_page_42_Figure_11.jpeg)

### Password

A .....

> 5+ =

Klik pada gambar untuk reset chaptcha.

Login

Gunakan Login SSO

![](_page_42_Picture_18.jpeg)

![](_page_42_Picture_19.jpeg)

30

![](_page_42_Picture_21.jpeg)

Setelah login, dalam tampilan dashboard terdapat sidebar tempat peserta dapat menggunggah dokumen UKPPPG

![](_page_43_Figure_2.jpeg)

![](_page_43_Picture_3.jpeg)

![](_page_43_Picture_5.jpeg)

![](_page_43_Picture_6.jpeg)

Uji Kompetensi Mahasiswa Program Pendidikan Profesi Guru

INSTANSI

**Dummy University** 

![](_page_44_Picture_0.jpeg)

E

# Uji Kinerja (UKIN)

### Setelah klik Dokumen UKPPPG, peserta dapat mengunggah dokumen

## Dashboard

Dokumen UKPPPG

Di halaman ini Anda sebagai Peserta diwajibkan untuk mengupload dokumen. Periode Upload Dokumen akan dibuka pada Minggu, 21 April 2024 jam 11:16 dan ditutup pada Rab

![](_page_44_Picture_6.jpeg)

### Perangkat Pembelajaran

Modul ini berisi dokumen RPP/Modul Ajar/RPL dengan format yang telah ditentukan. Upload dokumen anda.

Petunjuk

Upload File +

# **J)** ah **dokumen**

![](_page_44_Picture_12.jpeg)

![](_page_44_Picture_13.jpeg)

### Video Pembelajaran

Modul ini berisi tautan Video Praktik Pembelajaran dari Google Drive. Aturlah menjadi tipe berbagi untuk dapat diverifikasi.

Petuniuk

Upload File 🕂

![](_page_45_Picture_0.jpeg)

## Setelah klik **upload file**, akan muncul tampilan sebagai berikut:

![](_page_45_Picture_3.jpeg)

Filter menu

![](_page_45_Picture_5.jpeg)

### Dokumen UKPPPG

### Manajemen Uji Kinerja PPG

Modul ini berisi dokumen RPP/Modul Ajar/RPL dengan format yang telah ditentukan. Upload doku

Rencana Pelaksanaan Pembelajaran File belum diupload

Anda harus upload minimal 1 dokumen.

![](_page_45_Picture_11.jpeg)

### Perangkat Pembelajaran

Modul ini berisi dokumen RPP/Modul Ajar/RPL dengan format yang telah ditentukan. Upload dokumen anda.

| Petunjuk | Upload File 🕂 | div |
|----------|---------------|-----|
|          |               | P   |

![](_page_45_Picture_15.jpeg)

### Video Pembelajaran

etunjuk

Modul ini berisi tautan Video Praktik Pembelajaran dari Google Drive. Aturlah menjadi tipe berbagi untuk dapat diverifikasi.

![](_page_45_Figure_20.jpeg)

![](_page_45_Picture_21.jpeg)

### Laporan Studi Kasus

Upload 1 (satu) dokumen Studi Kasus dengan format yang telah ditentukan.

Petunjuk

Upload File 🕂

![](_page_46_Picture_0.jpeg)

# **PERLU DIINGAT!**

Terdapat batasan ukuran file yang ditentukan, jika ukuran file Bapak/Ibu lebih dari 10 MB (atau lebih dari ukuran maksimal yang disarankan), maka dapat dipastikan file Bapak/Ibu akan ditolak.

![](_page_46_Picture_4.jpeg)

![](_page_46_Picture_5.jpeg)

![](_page_46_Picture_6.jpeg)

![](_page_47_Picture_0.jpeg)

Jika peserta telah mengunggah berkas file, namun dirasa masih perlu diperbaiki/salah. Masih akan diberi kesempatan untuk mengubah file unggahan.

Modul ini berisi dokumen RPP/Modul Ajar/RPL dengan format yang telah ditentukan. Upload dokumen anda.

Rencana Pelaksanaan Pembelajaran RPP\_438972389.pdf [85.77 KB]

![](_page_47_Picture_5.jpeg)

![](_page_47_Picture_6.jpeg)

![](_page_47_Picture_8.jpeg)

![](_page_48_Picture_0.jpeg)

Untuk unggah link video pembelajaran, peserta dapat mengklik bagian video pembelajaran seperti gambar di bawah.

![](_page_48_Picture_3.jpeg)

### Video Pembelajaran

Modul ini berisi tautan Video Praktik Pembelajaran dari Google Drive. Aturlah menjadi tipe berbagi untuk dapat diverifikasi.

## Klik disini

![](_page_48_Picture_7.jpeg)

Upload File 🕂

![](_page_48_Picture_9.jpeg)

![](_page_48_Picture_10.jpeg)

![](_page_49_Picture_0.jpeg)

## Peserta cukup mengirimkan video pembelajaran melalui link tautan google drive.

Modul ini berisi tautan Video Praktik Pembelajaran dari Google Drive. Aturlah menjadi tipe berbagi untuk dapat diverifikasi.

Video Pembelajaran 30 Menit

Tautan

Anda harus upload minimal 1 dokumen.

![](_page_49_Picture_8.jpeg)

![](_page_49_Picture_9.jpeg)

![](_page_49_Picture_11.jpeg)

![](_page_49_Picture_12.jpeg)

![](_page_50_Picture_0.jpeg)

# **Bagaimana membuat link** tautan google drive untuk video pembelajaran?

link youtube berikut ini:

## Bagikan "Cara Membuat Garis di Google Doc.mp4" Tambahkan orang dan grup Orang yang memiliki akse Sobat OPS (Anda) Siapa saja yang memiliki link 👻

Sumber: Sobat OPS (youtube channel)

![](_page_50_Picture_6.jpeg)

![](_page_50_Picture_7.jpeg)

# Bapak/Ibu dapat melihat video dari

### https://youtu.be/Xfplv1nSqug?si=rz81uTaJplalgCju

![](_page_50_Picture_10.jpeg)

![](_page_51_Picture_0.jpeg)

## **PERLU DIINGAT!**

### Jangan lupa untuk mengubah akses link video pembelajaran di google drive menjadi dapat dilihat oleh semua orang Ð

![](_page_51_Figure_4.jpeg)

![](_page_51_Picture_5.jpeg)

![](_page_51_Picture_6.jpeg)

| o pembelajaran - Risdy"  | Ø 🕸       | r di        |
|--------------------------|-----------|-------------|
| grup, dan acara kalender |           | 2023        |
| iki akses                |           | 023         |
| <b>ou)</b><br>mail.com   | Pemilik   | 2024        |
| g memiliki link ▼        | Pelihat 🔻 | 2024<br>202 |
|                          | Selesai   | 202         |
|                          |           | 2023        |

![](_page_52_Picture_0.jpeg)

## Setelah berhasil meng-*copy* kemudian *paste* link google drive video pembelajaran, dapat di klik simpan

Modul ini berisi tautan Video Praktik Pembelajaran dari Google Drive. Aturlah menjadi tipe berbagi untuk dapat diverifikasi.

Video Pembelajaran 30 Menit

https://drive.google.com/file/d/1QycDj0WCksuON4djmHc4G1hTqLtfpVYZ/view?usp=drive\_link

![](_page_52_Picture_6.jpeg)

![](_page_52_Picture_7.jpeg)

![](_page_52_Picture_9.jpeg)

![](_page_53_Picture_0.jpeg)

# Uji Tertulis Berbasis Komputer (UTBK)

### Berikut tampilan dari aplikasi ExamBrowser

![](_page_53_Picture_3.jpeg)

## Tampilan awal

![](_page_53_Picture_5.jpeg)

![](_page_53_Picture_6.jpeg)

## Tampilan setelah klik RUN

![](_page_54_Picture_0.jpeg)

# **Uji Tertulis Berbasis Komputer** (UTBK)

Proses mengerjakan tes dalam ExamBrowser dan cara menangani error sistem aplikasi ExamBrowser dapat dilihat dalam link berikut:

https://drive.google.com/file/d/1BtvgcWuefElhwXGQk2GVLlk88120H704/view?usp=sharing

![](_page_54_Picture_4.jpeg)

![](_page_54_Picture_5.jpeg)

![](_page_55_Picture_0.jpeg)

# **PERATURAN SAAT MENGIKUTI UTBK** Gunakan foto terbaru agar proses validasi peserta lancar

![](_page_55_Picture_3.jpeg)

![](_page_55_Picture_4.jpeg)

# TIDAK MUDAH MEMVALIDASI WAJAH APAKAH WAJAH DI TENGAH SAMA DG DI SAMPING? CEK RAMBUT!!!

![](_page_55_Picture_6.jpeg)

![](_page_55_Picture_8.jpeg)

# Terima kasih

![](_page_56_Picture_1.jpeg)